### Sommario

| Accesso alla piattaforma 2                                         |
|--------------------------------------------------------------------|
| Ruoli e funzioni                                                   |
| Inserimento Personale (funzione per il personale amministrativo) 4 |
| Consultazione Personale (funzione per il PI)5                      |
| Inserimento Spese (funzione per il personale amministrativo)6      |
| Inserimento Spese di personale 7                                   |
| Inserimento Spese di altra natura 10                               |
| Consultazione Spese (funzione per il PI) 11                        |
| Relazione Tecnica (funzione per il PI)12                           |
| Avanzamento fisico (funzione per il PI)14                          |
| Progetti 2022 (funzione per il PI e il personale amministrativo)16 |
| Rendiconto soggetto (funzione per il personale amministrativo)17   |
| Rendiconto progetto (funzione per il PI)                           |

## Accesso alla piattaforma

Nella pagina fisa-submission.mur.gov.it cliccare **LOGIN** nel menù a sinistra nella sezione **Presentazione** avanzamenti.

| Presentazione proposte/Documenti Integrativi | FONDO ITALIAN                                                                     |
|----------------------------------------------|-----------------------------------------------------------------------------------|
|                                              | II FISA, istituito con la le<br>decorrere dal 2025, ha l<br>sviluppo sperimentale |
| Area riservata                               | striuppo sperimentale,                                                            |
| LOGIN MINISTERO                              | Technical Support Link                                                            |
| Presentazione avanzamenti                    |                                                                                   |
|                                              | NEWS                                                                              |

Per richiedere supporto informatico cliccare **Technical Support Link** a destra del LOGIN.

L'accesso è possibile tramite username e password ai soli utenti precedentemente abilitati

| Acced                                      | li/Login                                   |
|--------------------------------------------|--------------------------------------------|
| Username:                                  |                                            |
|                                            | Inserire lo username/Enter<br>the username |
| Password:                                  |                                            |
|                                            | Inserire la password/Enter<br>the password |
| Codice Captcha:                            | -149306 Aggiorna                           |
| Digitare il codice<br>Captcha visualizzato |                                            |
| Accedi                                     | i - Login                                  |
| Registrazione/Act                          | count Registration                         |
| Hai problemi ad accedere?                  | /Can't access your account?                |
| Per contattar                              | re l'assistenza                            |

Ove la password fosse scaduta o dimenticata cliccare **Hai problemi ad accedere?/Can't access your account?** e seguire la procedura per il reset della password.

### Ruoli e funzioni

Gli utenti del sistema sono i coordinatori dei progetti e il personale amministrativo.

Il personale amministrativo inserisce il personale utilizzato nel progetto, inserisce le spese, confeziona i rendiconti del proprio Ente e li trasmette al coordinatore del progetto.

Il coordinatore confeziona i rendiconti del proprio progetto e li trasmette al Ministero. Inoltre carica le relazioni tecniche, nei momenti di verifica previsti nell'allegato C, e gli avanzamenti fisici quindicinali.

Nell'immagine seguente sono indicate le funzioni attualmente a disposizione del personale amministrativo.

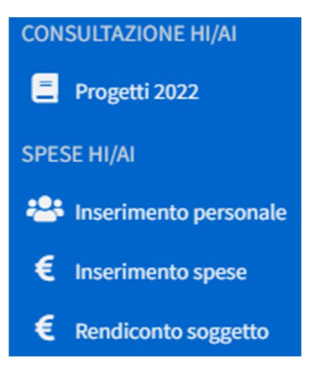

Nell'immagine seguente sono indicate le funzioni attualmente a disposizione del coordinatore del progetto.

| CON | SULTAZIONE PI       |
|-----|---------------------|
| =   | Progetti 2022       |
| **  | Personale           |
| FUN | ZIONI PI            |
| €   | Consultazione Spese |
|     | Relazione Tecnica   |
|     | Avanzamento Fisico  |
| &   | Rendiconto progetto |
|     |                     |

### Inserimento Personale (funzione per il personale amministrativo)

L'inserimento del personale è propedeutico all'inserimento delle spese di personale.

Tutto il personale che partecipa al progetto viene censito una sola volta e richiamato nelle singole spese.

Se nel corso del progetto una persona cambia la propria posizione, tariffa o modalità di rendicontazione deve essere nuovamente inserita con i dati aggiornati. Sarà compito del compilatore richiamare l'istanza della persona necessaria per la specifica spesa che sta inserendo.

Cliccando la relativa voce di menu il sistema mostra una lista inizialmente vuota

| Personale | 0       |          |                   |    |   |                    |    |   |                   |      |        |                          |    |   |                         |    |   |                                |    |   |          | + Nuovo  |
|-----------|---------|----------|-------------------|----|---|--------------------|----|---|-------------------|------|--------|--------------------------|----|---|-------------------------|----|---|--------------------------------|----|---|----------|----------|
| Nome IT V | Cognome | $\nabla$ | Codice<br>Fiscale | 11 | 7 | Codice<br>Progetto | 11 | V | Sede<br>Operativa | 11   | 7      | Soggetto<br>appartenenza | 11 | V | Impegno<br>Contrattuale | 11 | V | Modalità di<br>rendicontazione | 11 | V | Modifica | Cancella |
|           |         |          |                   |    |   |                    |    |   |                   | Ness | una pe | ersona inserita          |    |   |                         |    |   |                                |    |   |          |          |
|           |         |          |                   |    |   |                    |    |   |                   |      |        |                          |    |   |                         |    |   |                                |    |   |          |          |

Cliccando in alto a destra il pulsante **Huuvo** il sistema mostra la seguente maschera

| Aggiungi Personale        |                                                                          |                                                        |
|---------------------------|--------------------------------------------------------------------------|--------------------------------------------------------|
| Anagrafica                | Nome"                                                                    | Cognome*                                               |
|                           | Codice Fiscale                                                           |                                                        |
| Dati Contrattuali         | Inquadramento Contrattuale                                               | Impegno Contrattuale Seleziona un Impegno Contrattuale |
|                           | Modalità di Rendicontazione<br>Seleziona una modalità di rendicontazione | *                                                      |
|                           | Tariffa* Seleziona una tariffa *                                         | Costo Orario <sup>*</sup>                              |
| Informazioni sul Progetto | Progetto* Seleziona un progetto *                                        | Soggetto-Sede Operativa* Seleziona una sede operativa  |
|                           | Note                                                                     |                                                        |
|                           |                                                                          | <i>B</i>                                               |
|                           | ← Annulla Salva                                                          |                                                        |

**Inquadramento Contrattuale** è un campo di testo libero mentre **Impegno Contrattuale** va selezionato fra i seguenti valori: Part time, Tempo definito, Tempo pieno.

La **Modalità di rendicontazione** può essere a costi standard o a costi reali. Selezionando la prima si sblocca la lista a discesa **Tariffa**, selezionando la seconda si sblocca il campo **Costo Orario** (nel quale va inserito un importo).

Selezionare nella lista a discesa **Progetto** il codice del progetto in cui la persona potrà essere utilizzata. Se una persona è utilizzata in più progetti deve essere inserita per ogni progetto. Compilando la spesa di un progetto il sistema richiamerà automaticamente l'istanza della persona associata a quel progetto.

La sede operativa è desunta dalla domanda di finanziamento e non è modificabile.

La compilazione del campo **Note** non è obbligatoria.

Al termine dell'inserimento premere il pulsante <sup>Salva</sup>. Il sistema mostrerà la persona appena inserita nella lista

| F | Persona        | ale      | 1       |   |                   |         |                |             |      |            |                 |    |        |                          |    |          |                         |    |   |                                |             |          | + Nuovo  |
|---|----------------|----------|---------|---|-------------------|---------|----------------|-------------|------|------------|-----------------|----|--------|--------------------------|----|----------|-------------------------|----|---|--------------------------------|-------------|----------|----------|
|   | Nome           | $\nabla$ | Cognome | 7 | Codice<br>Fiscale | 11 7    | 7 Codi<br>Prog | ce<br>getto | 11 7 | 7 Se<br>Op | ede<br>perativa | 11 | 7      | Soggetto<br>appartenenza | 11 | $\nabla$ | Impegno<br>Contrattuale | 11 | Ŷ | Modalità di<br>rendicontazione | 11 V        | Modifica | Cancella |
|   | <b>O</b> Mario |          | Rossi   |   | MRARSS66A         | 50H501D | FISA           | -2022-      |      |            |                 |    |        | Istituto                 |    |          | Tempo pieno             |    |   | Rendicontazione a cos          | ti standard | ľ        |          |
|   |                |          |         |   |                   |         |                |             |      |            |                 | R  | isulta | ti 1-1 di 1              |    |          |                         |    |   |                                |             |          |          |

La persona può essere eliminata tramite il pulsante 🧧 o modificata tramite il pulsante 🗹 solo finché non compare in una spesa.

## Consultazione Personale (funzione per il PI)

Il coordinatore del progetto può consultare tramite l'apposita voce di menu il personale inserito per il proprio progetto. Il coordinatore del progetto non può modificare, eliminare o inserire il personale di progetto.

## Inserimento Spese (funzione per il personale amministrativo)

Cliccando la relativa voce di menu il sistema mostra i dati identificativi del progetto e una lista inizialmente vuota

| Inseriment       | o Spese                |                                        |                                   |                                                    |                 |
|------------------|------------------------|----------------------------------------|-----------------------------------|----------------------------------------------------|-----------------|
| Progetto         | ↓                      | 11 🗸 Titolo                            | ↓7 Soggetto                       | IT V CUP IT V                                      |                 |
| FISA-2022        |                        |                                        | Istituto                          | : I53C005                                          | + Spesa         |
|                  |                        |                                        | Risultati 1-1 di 1                |                                                    |                 |
|                  |                        |                                        |                                   |                                                    | 🛓 Esporta Excel |
| Spese 0          |                        |                                        |                                   |                                                    |                 |
| Codice Tipologia | a ⊥† ∨ Semplificata ⊥† | $\nabla$ Progetto 11 $\nabla$ Soggetto | 1↑ ∇ Ambito Descrizione 1↑ ∇ Impo | orto richiesto lordo Data Pagamento 💠 🏹 Stato Data | 11 V            |
|                  |                        |                                        | Nessuna spesa inserita            |                                                    |                 |

Cliccando in alto a destra il pulsante + spesa il sistema mostra la seguente maschera

| Seleziona la tipologia di spesa | C |
|---------------------------------|---|
| Tipologia di spesa              |   |
| Chiudi Chiudi                   |   |

Aprendo il menu a tendina il sistema mostra le tipologie di spesa previste nel bando.

| Seleziona la tipologia di spesa                      | Х |
|------------------------------------------------------|---|
| Tipologia di spesa                                   |   |
|                                                      | ~ |
|                                                      |   |
| Spese di personale a costi standard                  |   |
| Spese di personale a costi reali                     |   |
| Costi per strumenti e attrezzature                   |   |
| Costi per competenze tecniche, brevetti e consulenze |   |
| Altri costi di esercizio                             |   |

Selezionare una tipologia di spesa e premere il pulsante Zinserisci

Il sistema mostra la maschera di acquisizione della spesa.

Nel prosieguo viene mostrato l'inserimento di una spesa di personale (la maschera a costi standard è identica alla maschera a costi reali, cambia solo la modalità di calcolo della spesa) e di una spesa di altra natura (le maschere per la gestione delle spese diverse dal personale sono identiche fra loro).

### Inserimento Spese di personale

| Spese di Personale a Costi Standar<br>Codice Progetto: FISA-2022<br>Titolo:<br>Soggetto in semplificazione: NO | d                           |                                 |                                  |   |
|----------------------------------------------------------------------------------------------------|-----------------------------|---------------------------------|----------------------------------|---|
| Soggetto responsabile *                                                                                        | Ruolo soggetto responsabile | •                               | Modalità di rendicontazione *    |   |
| Istituto                                                                                                    | н                           |                                 | Rendicontazione a costi standard | ~ |
| Ambito *                                                                                                    |                             | Tipologia di Spesa tra quelle a | ammissibili *                    |   |
|                                                                                                    | ~                           | Spese di personale a costi star | ndard                            |   |
| Descrizione voce di spesa *                                                                                    |                             | Sede operativa di svolgiment    | o delle attività *               |   |
|                                                                                                    |                             |                                 |                                  |   |
|                                                                                                    |                             |                                 |                                  |   |
|                                                                                                    |                             |                                 |                                  |   |
| Compilare e salvare i dati Voce di Spesa per proseguire nella con                                              | npilazione.                 |                                 |                                  |   |
| ← Indietro Salva                                                                                               |                             |                                 |                                  |   |

La maschera mostra i dati identificativi del progetto e del soggetto in campi protetti.

Selezionare l'**Ambito** della spesa (Ricerca Fondamentale, Ricerca Industriale, Sviluppo Sperimentale) e inserire una breve **Descrizione della spesa** (ad esempio Stipendio di marzo di Mario Rossi).

Premere il pulsante . La spesa viene registrata e transita nello stato Inserita.

Il sistema mostra la seconda parte della maschera

| Dettaglio Voce di Spesa             |                  |                                          |                              |
|-------------------------------------|------------------|------------------------------------------|------------------------------|
| Q Cerca Anagrafica                  |                  |                                          |                              |
| Nominativo *                        | Codice fiscale * | Costo/Tariffa oraria € *                 | Inquadramento contrattuale * |
|                                     |                  | 0,00                                     |                              |
|                                     |                  |                                          |                              |
| Attività Svolta                     |                  |                                          |                              |
| Anno *                              | Maca *           | Ore lavorate nel mese (formato hhh:mm) * | Importo totale documento *   |
| ~                                   | V                |                                          | 0.00                         |
|                                     |                  |                                          |                              |
|                                     |                  |                                          |                              |
| ←Indietro 🕞 Salva 🧹 Concludi        |                  |                                          |                              |
|                                     |                  |                                          |                              |
| Giustificativi di Spesa             |                  |                                          |                              |
|                                     |                  |                                          |                              |
|                                     |                  |                                          | Sfoglia                      |
| Carica Estensioni ammesse: pdf, p7m |                  |                                          |                              |
| Documenti caricati                  |                  |                                          |                              |
| ID                                  | ∑ File           | ∑ Scarica                                | Elimina                      |
|                                     | Nessun doc       | umento caricato                          |                              |

Premere il pulsante *Qcerca Anagrafica* per rintracciare la persona a cui la spesa è riferita.

Il sistema mostra la lista delle persone inserite tramite la funzione sopra descritta, filtrando le sole persone che lavorano su quel progetto e con la modalità di rendicontazione selezionata.

| F     | Seleziona pers | sona  |                  |               |                         |           | x            |                  |
|-------|----------------|-------|------------------|---------------|-------------------------|-----------|--------------|------------------|
| De    | Cerca          |       | ٩                |               |                         |           |              |                  |
|       | Cognome        | Nome  | Codice fiscale   | Inquadramento | Tariffa Oraria          |           |              |                  |
|       | Rossi          | Mario | MRARSS66A50H501D | Funzionario   | 48                      | Seleziona |              |                  |
| Detta |                |       |                  |               |                         |           | _            |                  |
| ٩     |                |       |                  |               |                         |           | Chiudi       |                  |
| Nom   | inativo        |       | Logice fiscale * |               | Costo/Tarima oraria € * |           | inquagrament | o contrattuale * |
|       |                |       |                  |               |                         | 0,00      |              |                  |

Premere il pulsante steziona in corrispondenza della persona da inserire nella spesa.

Ove la lista restituisse troppi risultati utilizzare <u>Cerca</u> per una selezione più mirata.

Dopo aver selezionato la persona completare le informazioni selezionando l'**Anno** e il **Mese** nelle relative liste a discesa.

<u>Attenzione</u>: non esiste alcun controllo che quanto inserito nel campo **Descrizione voce di spesa** sia coerente con la persona e il periodo selezionati. Verificare dunque di aver inserito dati coerenti prima di finalizzare la spesa.

Le Ore lavorate nel mese per il progetto devono essere necessariamente inserite nel formato hhh:mm.

Premendo il pulsante Baiva il sistema calcola automaticamente l'**Importo** rendicontato sul progetto.

Se il soggetto rendiconta in semplificazione l'inserimento è terminato. La spesa transita nello stato "Da trasmettere". Premendo il pulsante conclusi la spesa transita nello stato "Conclusa in attesa di attestazione".

Se il soggetto non rendiconta in semplificazione dovrà invece caricare i giustificativi previsti dalle linee guida ed il sistema impedirà la trasmissione della spesa se non sarà stato inserito almeno un allegato.

Il caricamento di un allegato si effettua tramite i pulsanti Sioglia... e Carica.

| iustificativi di Spe | esa                                                          |   |         |         |
|----------------------|--------------------------------------------------------------|---|---------|---------|
| Carica Estensioni    | ammesse: pdf, p7m                                            |   |         | Sfoglia |
| Documenti caricati   | File                                                         | V | Scarica | Elimina |
| 2269                 | KHSRHFCV.AE9579F.REGISTRO_UFFICIALE_E_0002040.06-11-2024.pdf |   | 4       |         |
|                      |                                                              |   |         |         |

Finché la spesa non viene trasmessa i singoli allegati eventualmente caricati possono essere eliminati tramite il pulsante o scaricati per consultazione tramite il pulsante .

#### Una volta inserita la spesa compare nella lista delle spese

| Spese 2 |                                        |              |            |          |                      |                                                                                                    |                            |                   |            |            | Ł Esporta Excel |
|---------|----------------------------------------|--------------|------------|----------|----------------------|----------------------------------------------------------------------------------------------------|----------------------------|-------------------|------------|------------|-----------------|
| Codice  | Tipologia V                            | Semplificata | Progetto V | Soggetto | Ambito               | Descrizione                                                                                                   | Importo<br>richiesto lordo | Data<br>Pagamento | ♡<br>Stato | Data 7     |                 |
| 000370  | Spese di personale a costi<br>standard | NO           | FISA-2022- | Istituto | Ricerca Fondamentale | Stipendio di marzo di Mario Rossi                                                                             | 0,00 €                     | 31/03/2024        | Inserita   | 10/12/2024 | <b>Ø</b>        |
| 000371  | Spese generali<br>supplementari        | NO           | FISA-2022  | Istituto | Ricerca Fondamentale | Costi generali della spesa 000370 calcolati nella misura<br>forfettaria del 25% dei costi diretti ammissibili | 0,00 €                     |                   |            | 10/12/2024 |                 |
|         | Risultati 1-2 di 2                     |              |            |          |                      |                                                                                                    |                            |                   |            |            |                 |

Per ogni spesa inserita viene automaticamente generata una spesa generale calcolata nella misura forfettaria del 25% della spesa a cui è accoppiata. Questa spesa scompare se la spesa a cui è accoppiata viene eliminata.

Una spesa può essere eliminata o modificata finché non compare in un rendiconto trasmesso.

Tramite il pulsante delle spese in qualunque stato si trovino.

### Inserimento Spese di altra natura

| Costi per Strumenti e Attrezzature                                       |                                                |
|--------------------------------------------------------------------------|------------------------------------------------|
| Dati Voce di Spesa                                                       |                                                |
| Codice Progetto: FISA-2022<br>Titolo:<br>Soggetto in semplificazione: NO |                                                |
| Soggetto responsabile *                                                  | Ruolo soggetto responsabile *                  |
|                                                                          | н                                              |
| Ambito *                                                                 | Prelievo da magazzino *                        |
|                                                                          | •                                              |
| Tipologia di Spesa tra quelle ammissibili *                              | Modalità di rendicontazione *                  |
| Costi per strumenti e attrezzature                                       | Rendicontazione a costi reali                  |
| Descrizione voce di spesa *                                              | Sede operativa di svolgimento delle attività * |
|                                                                          |                                                |
| Importo richiesto lordo *                                                |                                                |

La maschera mostra i dati identificativi del progetto e del soggetto in campi protetti.

Selezionare l'**Ambito** della spesa (Ricerca Fondamentale, Ricerca Industriale, Sviluppo Sperimentale) e inserire una breve **Descrizione della voce di spesa** (ad esempio Microscopio).

<u>Attenzione</u>: solo nel caso di inserimento di costi per strumenti e attrezzature è richiesto di specificare nell'apposita lista a discesa se l'oggetto venga prelevato o meno dal magazzino.

Inserire l'**Importo richiesto lordo** e premere il pulsante **B** salva. La spesa viene registrata e transita nello stato **Inserita**.

Il sistema mostra la seconda parte della maschera

|                                 | Tipologia di documento * | Descrizione documento *          |       |        |
|---------------------------------|--------------------------|----------------------------------|-------|--------|
|                                 |                          | ~                                |       |        |
| ipologia di Spesa *             | Data pagamento *         | Tipologia fornitore/prestatore * |       |        |
| adice ficcels exectators *      | Nasionalità prostatory   |                                  |       |        |
| ource inscale prestatore        | Nazionalita prestatore   | Kommativo prestatore             |       |        |
| Ragione sociale intestatario do | cumento *                | CF/P.IVA intestatario docume     | nto * |        |
|                                 |                          |                                  |       |        |
| Modalità IVA *                  |                          | Modalità pagamento della spo     | esa * |        |
|                                 |                          | ~                                |       |        |
| mporto totale documento *       | IVA su importo totale    | * Di cui IVA Richiesto *         |       |        |
|                                 |                          |                                  |       |        |
|                                 |                          |                                  |       |        |
|                                 | ncludi                   |                                  |       |        |
|                                 |                          |                                  |       |        |
|                                 |                          |                                  |       |        |
| stificativi di Spesa            |                          |                                  |       |        |
| istificativi di Spesa           |                          |                                  |       | Sfeed  |
| Istificativi di Spesa           | : odf o7m                |                                  |       | Sfogl  |
| Istificativi di Spesa           | : pdf, p7m               |                                  |       | Sfogli |

Tutti i campi presenti nella maschera sono da compilare obbligatoriamente.

Nel campo Importo totale documento inserire il totale della fattura (o altro documento di spesa).

Il campo **Di cui IVA Richiesto** si riferisce all'**Importo richiesto lordo** indicato nella prima parte della maschera. Al termine della compilazione premere il pulsante **B** salva.

<u>Attenzione</u>: non esiste alcun controllo che quanto inserito nel campo **Descrizione voce di spesa** sia coerente con i dati presenti nel documento di spesa. Verificare dunque di aver inserito dati coerenti prima di finalizzare la spesa.

Se il soggetto rendiconta in semplificazione l'inserimento è terminato. La spesa transita nello stato "Da trasmettere". Premendo il pulsante acconclusi la spesa transita nello stato "Conclusa in attesa di attestazione".

Se il soggetto non rendiconta in semplificazione dovrà invece caricare i giustificativi previsti dalle linee guida ed il sistema impedirà la trasmissione della spesa se non sarà stato inserito almeno un allegato.

Il caricamento di un allegato si effettua tramite i pulsanti soglia... e Carica

| Giustificativi di Sp | esa                                                             |   |         |         |
|----------------------|-----------------------------------------------------------------|---|---------|---------|
| Design Estantion     | i immerse off of o                                              |   |         | Sfoglia |
| Documenti caricati   | anninesse, por jarni                                            |   |         |         |
| 1D V<br>2269         | File KHSRHFCVAE9579F.REGISTRO_UFFICIALE_E0020404.06-11-3024.pdf | A | Scarica | Elimina |
|                      |                                                                 |   | -       |         |

Finché la spesa non viene trasmessa i singoli allegati eventualmente caricati possono essere eliminati tramite il pulsante o scaricati per consultazione tramite il pulsante .

Una volta inserita la spesa compare nella lista delle spese

| Spese 4 |                                        |              |               |            |                      |                                                                                                    |                            |                        |                |             |          |
|---------|----------------------------------------|--------------|---------------|------------|----------------------|----------------------------------------------------------------------------------------------------|----------------------------|------------------------|----------------|-------------|----------|
| Codice  | Tipologia V                            | Semplificata | Progetto II V | Soggetto V | Ambito               | Descrizione                                                                                                   | Importo<br>richiesto lordo | Data ↓1 √<br>Pagamento | Stato          | Data It 🛛 🖓 |          |
| 000372  | Costi per strumenti e<br>attrezzature  | NO           | FISA-2022-    | Istituto   | Ricerca Industriale  | Microscopio                                                                                                   | 30.000,00 €                | 10/12/2024             | Da trasmettere | 11/12/2024  | 2        |
| 000373  | Spese generali<br>supplementari        | NO           | FISA-2022-    | Istituto   | Ricerca Industriale  | Costi generali della spesa 000372 calcolati nella<br>misura forfettaria del 25% dei costi diretti ammissibili | 7.500,00 €                 |                        |                | 11/12/2024  |          |
| 000370  | Spese di personale a costi<br>standard | NO           | FISA-2022-    | Istituto   | Ricerca Fondamentale | Stipendio di marzo di Mario Rossi                                                                             | 0,00 €                     | 31/03/2024             | Inserita       | 10/12/2024  | <b>Ø</b> |
| 000371  | Spese generali<br>supplementari        | NO           | FISA-2022-    | Istituto   | Ricerca Fondamentale | Costi generali della spesa 000370 calcolati nella<br>misura forfettaria del 25% dei costi diretti ammissibili | 0,00 €                     |                        |                | 10/12/2024  |          |
|         |                                        |              |               |            | Rist                 | ultati 1-4 di 4                                                                                               |                            |                        |                |             |          |

Per ogni spesa inserita viene automaticamente generata una spesa generale calcolata nella misura forfettaria del 25% della spesa a cui è accoppiata. Questa spesa scompare se la spesa a cui è accoppiata viene eliminata.

Una spesa può essere eliminata o modificata finché non compare in un rendiconto trasmesso. Tramite il pulsante delle spese in qualunque stato si trovino.

### Consultazione Spese (funzione per il PI)

Il coordinatore del progetto può consultare tramite l'apposita voce di menu le spese inserite per il proprio progetto. Il coordinatore del progetto non può modificare, eliminare o inserire spese.

### Relazione Tecnica (funzione per il PI)

Il coordinatore del progetto può caricare le proprie Relazioni Tecniche tramite l'apposita voce di menu. Il sistema mostra la lista dei momenti di verifica previsti nell'allegato C.

| a         |                     |
|-----------|---------------------|
| Stato     |                     |
| Trasmessa | Relazione tecnica   |
|           | + Relazione tecnica |
|           | + Relazione tecnica |
|           | + Relazione tecnica |
|           | + Relazione tecnica |
|           | + Relazione tecnica |
|           | Stato<br>Trasmessa  |

Tramite il pulsante +Relazione tecnica è possibile caricare una nuova relazione tecnica su un momento di verifica.

Il sistema mostra la seguente maschera

| FISA-2022-<br>Titolo del progetto<br>Momento di verifica:<br>da 01/05/2025 a 31/01/2026 |                                                                 |   |         |              |
|-----------------------------------------------------------------------------------------|-----------------------------------------------------------------|---|---------|--------------|
| Carica documentazione<br>Relazione tecnica                                              |                                                                 |   | S       | ∽<br>ifoglia |
| Estensioni ammes Corrica Estensioni ammes Documenti caricati ID  V Descrizione  V       | sse: pdf, p7m<br>File                                           | V | Scarica | Elimina      |
| 2270 Relazione tecnica                                                                  | KH5RHFCVAE9579F.REGISTRO_UFFICIALE_E_0020403.06-11-<br>2024.pdf |   | 4       |              |

Il caricamento della Relazione Tecnica è obbligatorio. È possibile caricare anche altri allegati facoltativi.

Il caricamento di un allegato si effettua tramite i pulsanti sioglia... e ecarica.

Se vengono caricati solo allegati diversi dalla Relazione Tecnica l'attività transita nello stato Inserita.

Se viene caricata anche (o solo) la Relazione Tecnica l'attività transita nello stato Da trasmettere.

Premendo il pulsante Trasmetti l'attività transita nello stato **Trasmessa** e non è più modificabile.

Finché l'attività non viene trasmessa gli allegati possono essere eliminati tramite il pulsante 💶 e reinseriti.

| Periodo                    | Stato          |                       |
|----------------------------|----------------|-----------------------|
| da 01/10/2024 a 30/04/2025 | Trasmessa      | Relazione tecnica     |
| da 01/05/2025 a 31/01/2026 | Inserita       | 🕑 Relazione tecnica 🛓 |
| da 01/02/2026 a 31/10/2026 | Da trasmettere | 🖪 Relazione tecnica 🛓 |

Finché l'attività non viene trasmessa è possibile rientrare in modifica su di essa tramite il pulsante Relazione tecnica

Una volta trasmessa è possibile rientrare in sola consultazione su di essa tramite il pulsante ORelazione tecnica.

Tramite il pulsante 🗳 è possibile scaricare uno zip contenente la relazione tecnica e gli eventuali allegati.

<u>Attenzione</u>: controllare che i momenti di verifica mostrati dal sistema coincidano con quelli indicati nell'ultimo allegato C inviato al Ministero. In caso contrario, prima di procedere al caricamento della Relazione tecnica, aprire una segnalazione al supporto tramite il link presente in homepage.

### Avanzamento fisico (funzione per il PI)

Il coordinatore del progetto può caricare ogni quindici giorni le proprie Relazioni sull'avanzamento scientifico del progetto tramite l'apposita voce di menu.

Il sistema mostra la lista delle quindicine disponibili dall'inizio alla fine del progetto.

| Periodo quindicinale       | Stato    |                      |
|----------------------------|----------|----------------------|
| da 06/10/2024 a 20/10/2024 | Inserito | Avanzamento fisico   |
| da 21/10/2024 a 05/11/2024 |          | + Avanzamento físico |
| da 06/11/2024 a 20/11/2024 |          | + Avanzamento físico |
| da 21/11/2024 a 05/12/2024 |          | + Avanzamento físico |
| da 06/12/2024 a 20/12/2024 |          | + Avanzamento físico |
| da 21/12/2024 a 05/01/2025 |          | + Avanzamento físico |
| da 06/01/2025 a 20/01/2025 |          | + Avanzamento físico |
| da 21/01/2025 a 05/02/2025 |          | + Avanzamento físico |
| da 06/02/2025 a 20/02/2025 |          | + Avanzamento físico |
| da 21/02/2025 a 05/03/2025 |          | + Avanzamento físico |
| da 06/03/2025 a 20/03/2025 |          | + Avanzamento físico |
| da 21/03/2025 a 05/04/2025 |          | + Avanzamento físico |
| da 06/04/2025 a 20/04/2025 |          | + Avanzamento físico |
| da 21/04/2025 a 05/05/2025 |          | + Avanzamento físico |
| da 06/05/2025 a 20/05/2025 |          | + Avanzamento físico |

Tramite il pulsante + Avanzamento fisico è possibile caricare un nuovo avanzamento fisico su una quindicina.

| Dati progetto                                                                       |   |         |         |
|-------------------------------------------------------------------------------------|---|---------|---------|
| Acronimo:                                                                           |   |         |         |
|                                                                                     |   |         |         |
| Periodo quindicinale:                                                               |   |         |         |
| da 21/10/2024 a 05/11/2024                                                          |   |         |         |
|                                                                                     |   |         |         |
|                                                                                     |   |         |         |
| Allegati                                                                            |   |         |         |
|                                                                                     |   |         |         |
| Avanzamento físico                                                                  |   |         | ~       |
|                                                                                     |   |         | _       |
|                                                                                     |   |         | Sfoglia |
| Carica Estensioni ammesse: pdf, p7m                                                 |   |         |         |
| Documenti caricati                                                                  |   |         |         |
| 10 V Descrizione V File                                                             | V | Scarica | Elimina |
|                                                                                     |   | _       | _       |
| 2273 Avanzamento físico KHSRHFCVAE9579F.REGISTRO_UFFICIALE_E_0020404.06-11-2024.pdf |   | *       |         |
|                                                                                     |   |         |         |

Il sistema mostra la seguente maschera

Il caricamento dell'Avanzamento fisico è obbligatorio. È possibile caricare anche altri allegati facoltativi.

Il caricamento di un allegato si effettua tramite i pulsanti siogia... e Carica.

Se vengono caricati solo allegati diversi dall'Avanzamento fisico l'attività transita nello stato Inserita.

Se viene caricata anche (o solo) l'Avanzamento fisico l'attività transita nello stato Da trasmettere.

Premendo il pulsante Trasmetti l'attività transita nello stato **Trasmessa** e non è più modificabile.

Finché l'attività non viene trasmessa gli allegati possono essere eliminati tramite il pulsante 🛄 e reinseriti.

| Periodo quindicinale       | Stato          |                        |
|----------------------------|----------------|------------------------|
| da 06/10/2024 a 20/10/2024 | Inserito       | Avanzamento fisico     |
| da 21/10/2024 a 05/11/2024 | Da trasmettere | 🕼 Avanzamento fisico   |
| da 06/11/2024 a 20/11/2024 | Trasmesso      | 👁 Avanzamento fisico 🛓 |

Una volta trasmessa è possibile rientrare in sola consultazione su di essa tramite il pulsante Avanzamento fisto.

Tramite il pulsante ڬ è possibile scaricare uno zip contenente l'avanzamento fisico e gli eventuali allegati.

<u>Attenzione</u>: la trasmissione quindicinale degli avanzamenti fisici non è obbligatoria ma fortemente raccomandata per consentire al Ministero il monitoraggio costante del progetto.

## Progetti 2022 (funzione per il PI e il personale amministrativo)

Tramite questa funzione è possibile consultare i dati del progetto. Oltre ai dati raccolti in fase di presentazione della domanda è possibile consultare anche la sezione **Piano finanziario**, che mostra i dati presenti in decreto, e la sezione **Previsioni di Spesa ed Erogazioni** che mostra i dati trasmessi tramite l'allegato C. Non è possibile apportare modifiche.

| 🛨 Piano Finanziario      |               |         |                     |                |                                 |            |                   |                     |
|--------------------------|---------------|---------|---------------------|----------------|---------------------------------|------------|-------------------|---------------------|
| Ambito                   |               | Costo p | revisto decreto (€) | A              | gevolazione prevista decreto(€) |            | Totali per ambito | (€)                 |
| Ricerca Fondamentale     |               |         |                     | 18.454,11€     |                                 |            | 18.454,11€        | 36.908,22€          |
| Sviluppo Sperimentale    |               |         |                     | 184.541,14€    |                                 |            | 184.541,14€       | 369.082,28 €        |
| Ricerca Industriale      |               |         |                     | 1.181.063,30 € |                                 | 1.         | 181.063,30 €      | 2.362.126,60 €      |
| Totale                   |               |         |                     | 1.384.058,55€  |                                 | 1.3        | 84.058,55€        | 2.768.117,10€       |
| 🛨 Previsioni di Spesa d  | ed Erogazioni |         |                     |                |                                 |            |                   |                     |
| Mese                     | Agevolazio    | one RF  | Agevolazione RI     | Agevolazione   | S Totale agevolazione           | Importo CF | Costo totale      | Erogazione prevista |
| Anticipo                 |               |         |                     |                |                                 |            |                   | 138.405,86€         |
| MESE 7 - aprile 2025     | 18.4          | 54,11€  | 193.750,00 €        | 0,00           | € 212.204,11€                   | 0,00€      | 212.204,11€       | 604.477,11€         |
| MESE 16 - gennaio 2026   |               | 0,00€   | 468.178,85€         | 62.500,00      | € 530.678,85€                   | 0,00€      | 530.678,85 €      | 240.201,79€         |
| MESE 25 - ottobre 2026   |               | 0,00€   | 240.201,79€         | 0,00           | € 240.201,79€                   | 0,00€      | 240.201,79€       | 143.815,22€         |
| MESE 31 - aprile 2027    |               | 0,00€   | 81.315,22€          | 62.500,00      | € 143.815,22€                   | 0,00€      | 143.815,22 €      | 271.380,30€         |
| MESE 41 - febbraio 2028  |               | 0,00€   | 135.525,37 €        | 59.541,14      | € 195.066,51 €                  | 0,00€      | 195.066,51 €      | 76.313,79€          |
| MESE 48 - settembre 2028 |               | 0,00€   | 62.092,07€          | 0,00           | € 62.092,07€                    | 0,00€      | 62.092,07€        | 0,00€               |
| Saldo                    |               |         |                     |                |                                 |            |                   | 138.405,86€         |
| Totale                   | 1.181.06      | 53,30€  | 18.454,11€          | 184.541,14     | € 1.384.058,55€                 | 0,00€      | 1.384.058,55€     | 1.336.188,20€       |

Nel caso in cui fossero presenti sia una Host che un Affiliation Institution il personale amministrativo vedrà solo il piano finanziario e le previsioni di spesa ed erogazioni relativi al proprio Ente, mentre il PI vedrà entrambi.

<u>Attenzione</u>: controllare che i dati riportati siano sempre aggiornati con gli ultimi dati comunicati al Ministero o dal Ministero. In caso contrario aprire una segnalazione al supporto tramite il link presente in homepage.

# Rendiconto soggetto (funzione per il personale amministrativo)

Tramite questa funzione è possibile confezionare il rendiconto soggetto da trasmettere al PI.

Di seguito il flusso in sintesi:

- Il personale amministrativo crea il rendiconto soggetto e verifica le spese che ne fanno parte (il sistema propone automaticamente l'inclusione nel rendiconto di tutte le spese che si trovano nello stato "Conclusa in attesa di attestazione").
  - 1.1. Se alcune spese devono essere escluse dal rendiconto (perché errate o per qualsiasi altro motivo) il personale amministrativo le riapre riportandole nello stato "Da trasmettere".
  - 1.2. Le spese una volta corrette e riportate nello stato "Conclusa in attesa di attestazione" sono pronte per essere incluse in un prossimo rendiconto (NON in quello corrente). Ove fosse necessario includerle nel rendiconto corrente è possibile eliminare il rendiconto e ricrearlo ripartendo dal punto 1.
- Se le spese incluse nel rendiconto sono corrette il personale amministrativo genera l'"Allegato spese" da far firmare al Legale Rappresentante e lo ricarica nel rendiconto insieme all'"Attestazione" prodotta fuori sistema.
- 3. Inserito anche l'eventuale importo non soggetto a rendicontazione (cofinanziamento) il rendiconto viene trasmesso al PI e non è più modificabile o eliminabile.
- 4. L'inserimento e la trasmissione delle spese possono proseguire durante questa fase in quanto il rendiconto è congelato dal momento della creazione dell'Allegato spese al momento della trasmissione del rendiconto stesso. Qualunque altra spesa inserita e trasmessa in questo lasso di tempo viene inclusa nella lista delle spese rendicontabili in un prossimo rendiconto.

| CONSULTAZIONE HI/AI     | Rendico        | nti so                     | oggett                    | 0                  |          |          |                 |                               |                  |                                                        |                              |                                     |                                      |                     |
|-------------------------|----------------|----------------------------|---------------------------|--------------------|----------|----------|-----------------|-------------------------------|------------------|--------------------------------------------------------|------------------------------|-------------------------------------|--------------------------------------|---------------------|
| SPESE HI/AI             | Spese rendic   | ontabili                   |                           |                    |          |          |                 |                               |                  |                                                        |                              |                                     |                                      |                     |
| 🐣 Inserimento personale | Periodo di spe | sa Per                     | iodo di snes:             | Codice             |          |          |                 |                               |                  |                                                        | Numero                       | Importo richiesto                   |                                      |                     |
| € Inserimento spese     | dal            |                            | al                        | proget             | to       | Soggetto |                 |                               | CUP              |                                                        | spese                        | lordo                               | Di cui IVA                           |                     |
| € Rendiconto soggetto   | 29/02/2024     |                            | 31/01/2025                | FISA-20            | 22-      | Istituto |                 | 7                             | 153              | 0005                                                   | 24                           | €72.184,70                          | e                                    | +                   |
| SUPPORTO                |                |                            |                           |                    |          |          |                 |                               |                  |                                                        |                              |                                     | 8.941,00                             | Rendiconto          |
| ⑦ Guide                 |                |                            |                           |                    |          |          |                 | Risultati                     | 1-1 di           | 1                                                      |                              |                                     |                                      |                     |
| 🖾 Contatti              | Spese inserit  | e in un ren                | diconto                   |                    |          |          |                 |                               |                  |                                                        |                              |                                     |                                      |                     |
|                         | Identificativo | Periodo<br>di spesa<br>dal | Periodo<br>di spesa<br>al | Codice<br>progetto | Soggetto | CUP      | Numero<br>spese | Importo<br>richiesto<br>lordo | Di<br>cui<br>IVA | Costo di progetto<br>non soggetto a<br>rendicontazione | Data<br>trasmission<br>al PI | Data<br>ne riapertura<br>rendiconto | Data<br>trasmissione<br>al ministero | Stato<br>rendiconto |
|                         |                |                            |                           |                    |          |          | Nes             | sun rendio                    | conto i          | nserito                                                |                              |                                     |                                      |                     |
|                         |                |                            |                           |                    |          |          |                 |                               |                  |                                                        |                              |                                     |                                      |                     |

### Operativamente:

Cliccando sul menu a sinistra la voce € Rendiconto soggetto il sistema mostra la lista delle "Spese rendicontabili" contenente una riga che fa riferimento alle sole spese concluse in attesa di attestazione. La riga contiene le informazioni da copiare nell'Attestazione prodotta fuori sistema secondo il modello fornito dal Ministero.

"Periodo di spesa dal" e "Periodo di Spesa al" vengono impostati rispettivamente con la data di pagamento meno recente e più recente contenute nelle spese incluse nella lista. Per le spese di personale si assume convenzionalmente come data di pagamento l'ultimo giorno del mese. Il costo di progetto non soggetto a rendicontazione (cofinanziamento) se presente viene acquisito nella maschera descritta successivamente.

Cliccando **+**Rendiconto a destra della lista il sistema crea un nuovo rendiconto soggetto. La riga sopracitata viene trasferita dalla lista delle "Spese rendicontabili" alla lista delle "Spese inserite in un rendiconto".

| Rendico        | onti sog                | ggetto                 |                    |          |     |                 |                               |               |                                                        |                               |                                  |                                      |                            |  |
|----------------|-------------------------|------------------------|--------------------|----------|-----|-----------------|-------------------------------|---------------|--------------------------------------------------------|-------------------------------|----------------------------------|--------------------------------------|----------------------------|--|
| Spese rendic   | contabili               |                        |                    |          |     |                 |                               |               |                                                        |                               |                                  |                                      |                            |  |
| Nessuna spe    | sa rendicon             | tabile prese           | ente               |          |     |                 |                               |               |                                                        |                               |                                  |                                      |                            |  |
| Spese inserit  | te in un rendi          | conto                  |                    |          |     |                 |                               |               |                                                        |                               |                                  |                                      |                            |  |
| Identificativo | Periodo di<br>spesa dal | Periodo di<br>spesa al | Codice<br>progetto | Soggetto | CUP | Numero<br>spese | Importo<br>richiesto<br>lordo | Di cui<br>IVA | Costo di progetto<br>non soggetto a<br>rendicontazione | Data<br>trasmissione<br>al PI | Data<br>riapertura<br>rendiconto | Data<br>trasmissione<br>al ministero | Stato<br>rendiconto        |  |
| 106            | 29/02/2024              | 31/01/2025             | FISA-<br>2022-     | Istituto | 153 | 24              | €<br>72.184,70                | €<br>8.941,00 |                                                        |                               |                                  |                                      | Da<br>Trasmettere<br>al PI |  |
|                |                         |                        |                    |          |     |                 | Risultati 1                   | -1 di 1       |                                                        |                               |                                  |                                      |                            |  |

Cliccando 🕝 a destra del rendiconto soggetto appena creato il sistema mostra il dettaglio del rendiconto.

|                                                        | ica rendiconto                                                                                                    |                                      |                                                                 |                                                                                                    |                                                                                                |                                                                                                    |                                            |                                                                  |                                                                                                    |                                               |                  |
|--------------------------------------------------------|----------------------------------------------------------------------------------------------------|--------------------------------------|-----------------------------------------------------------------|----------------------------------------------------------------------------------------------------|------------------------------------------------------------------------------------------------|----------------------------------------------------------------------------------------------------|--------------------------------------------|------------------------------------------------------------------|----------------------------------------------------------------------------------------------------|-----------------------------------------------|------------------|
| Codice<br>Titolo:<br>Sogge                             | e Progetto: FISA-2022-<br>:<br>:tto in semplificazione: NO                                                                                             |                                      |                                                                 |                                                                                                    |                                                                                                |                                                                                                    |                                            |                                                                  |                                                                                                    |                                               |                  |
| Costo                                                  | di progetto non soggetto a i                                                                                                    | rendicontazione €                    |                                                                 |                                                                                                    |                                                                                                |                                                                                                    |                                            |                                                                  |                                                                                                    |                                               |                  |
| Tipolo                                                 | ogia documento                                                                                                    | Sezione allegat                      | i                                                               |                                                                                                    |                                                                                                |                                                                                                    |                                            |                                                                  |                                                                                                    |                                               |                  |
| Attes                                                  | tazione 🗸                                                                                                    |                                      |                                                                 |                                                                                                    |                                                                                                |                                                                                                    |                                            |                                                                  |                                                                                                    |                                               | Sfoglia          |
|                                                        |                                                                                                    | Carica Ester                         | nsioni ammes                                                    | se: pdf, p7m                                                                                                    |                                                                                                |                                                                                                    |                                            |                                                                  |                                                                                                    |                                               |                  |
|                                                        |                                                                                                    | Documenti carica                     | ti                                                              |                                                                                                    |                                                                                                |                                                                                                    |                                            |                                                                  |                                                                                                    |                                               |                  |
|                                                        |                                                                                                    | ID                                   | √ Desc                                                          | rizione                                                                                                    | $\nabla$                                                                                       | Data                                                                                                    | 𝑘 File                                     | $\nabla$ :                                                       | Scarica                                                                                                    | Elimina                                       |                  |
|                                                        |                                                                                                    |                                      |                                                                 |                                                                                                    |                                                                                                | Nessun documento trova                                                                                                    | ito                                        |                                                                  |                                                                                                    |                                               |                  |
| 🖬 Gen                                                  | era Allegato Spese                                                                                                    |                                      |                                                                 |                                                                                                    |                                                                                                |                                                                                                    |                                            |                                                                  |                                                                                                    |                                               |                  |
| Lista                                                  | delle spese proviste                                                                                                    | nor il rondic                        | onto                                                            |                                                                                                    |                                                                                                |                                                                                                    |                                            |                                                                  |                                                                                                    |                                               |                  |
| Spese                                                  |                                                                                                    | e per intendici                      | onto                                                            |                                                                                                    |                                                                                                |                                                                                                    |                                            |                                                                  |                                                                                                    |                                               |                  |
|                                                        |                                                                                                    |                                      |                                                                 |                                                                                                    |                                                                                                |                                                                                                    |                                            |                                                                  |                                                                                                    |                                               |                  |
| Codice                                                 | Tipologia                                                                                                    | Semplificata                         | Progetto                                                        | Soggetto                                                                                                    | Ambito                                                                                         | Descrizione                                                                                                    |                                            |                                                                  | Importo richiesto<br>lordo                                                                                      | Data<br>Pagamento                             |                  |
| Codice                                                 | <b>Tipologia</b><br>Spese di personale a costi standard                                                                                                | <b>Semplificata</b><br>NO            | Progetto<br>FISA-2022-                                          | Soggetto                                                                                                    | Ambito<br>Ricerca Fondamentale                                                                 | Descrizione<br>Slipendio gennaio Rossi                                                                                                    |                                            |                                                                  | Importo richiesto<br>lordo<br>960,00 C                                                                          | Data<br>Pagamento<br>31/12/2024               | <mark>ه</mark> ک |
| Codice<br>000410<br>000411                             | Tipologia<br>Spese di personale a costi standard<br>Spese generali supplementari                                                                       | Semplificata<br>NO<br>NO             | Progetto<br>FISA-2022-<br>FISA-2022-                            | Soggetto Istituto Istituto Ist | Ambito<br>Ricerca Fondamentale<br>Ricerca Fondamentale                                         | Descrizione<br>Stipendio gennaio Rossi<br>Costi generali della spesa 000<br>costi diretti ammissibili                                                                                | 410 calcolati nella                        | misura forfettaria del 25% dei                                   | Importo richiesto<br>Iordo<br>960,00 €<br>240,00 €                                                              | Data<br>Pagamento<br>31/12/2024               | 0 5              |
| Codice<br>000410<br>000411<br>000405                   | Tipologia<br>Spese di personale a costi standard<br>Spese generali supplementari<br>Costi per strumenti e attrezzature                                 | Semplificata<br>NO<br>NO             | Progetto FISA-2022- FISA-2022- FISA-2022-                       | Soggetto                                                                                                    | Ambito<br>Ricerca Fondamentale<br>Ricerca Fondamentale<br>Ricerca Fondamentale                 | Descrizione<br>Stipendio gennaio Rossi<br>Costi generali della spesa 000<br>costi diretti ammissibili<br>Scaffalature                                                                | 410 calcolati nella                        | misura forfettaria del 25% dei                                   | Importo richiesto<br>lordo<br>960,00 €<br>240,00 €<br>1.000,00 €                                                | Data<br>Pagamento<br>31/12/2024<br>21/01/2025 | © 5              |
| Codice<br>(000410)<br>(000411)<br>(000403)<br>(000409) | Tipologia<br>Spese di personale a costi standard<br>Spese generali supplementari<br>Costi per strumenti e attrezzature<br>Spese generali supplementari | Semplificata<br>NO<br>NO<br>NO<br>NO | Progetto FISA-2022- FISA-2022- FISA-2022- FISA-2022- FISA-2022- | Soggetto                                                                                                    | Ambito  Ricerca Fondamentale  Ricerca Fondamentale  Ricerca Fondamentale  Ricerca Fondamentale | Descrizione<br>Stipendio gennaio Rossi<br>Costi generali della spesa 000<br>costi diretti ammissibili<br>Scaffalature<br>Costi generali della spesa 000<br>costi diretti ammissibili | 410 calcolati nella<br>408 calcolati nella | misura forfettaria del 25% dei<br>misura forfettaria del 25% dei | Importo richiesto           Iordo           960,00 €           240,00 €           1.000,00 €           250,00 € | Data<br>Pagamento<br>31/12/2024<br>21/01/2025 | C 0              |

Nella parte inferiore della maschera il sistema mostra l'elenco delle spese che verranno inserite nel rendiconto soggetto. Il personale amministrativo può consultarle tramite il pulsante Posto a destra della spesa. Cliccando invece Pa destra della spesa il sistema riapre la spesa escludendola dal rendiconto soggetto. La spesa torna nello stato "Da trasmettere".

Cliccando 🖸 Genera Allegato Spese il sistema congela la lista delle spese inserite nel rendiconto soggetto. Il pulsante 沟 a destra delle spese scompare. Da questo momento qualunque altra spesa venga inserita e/o

trasmessa (ossia transiti nello stato "Conclusa in attesa di attestazione") rimane esclusa dal rendiconto soggetto corrente e potrà essere inclusa nel rendiconto soggetto successivo solo dopo la trasmissione del rendiconto soggetto corrente.

Cliccando **Scarica Allegato Spese** il sistema scarica un PDF contenente la lista delle spese del rendiconto soggetto secondo il modello previsto dal Ministero.

Cliccando Carica il sistema consente il caricamento di tre tipologie di file, fra le quali obbligatoriamente "Attestazione" e "Allegato Spese" firmati digitalmente o meno a scelta dell'utente.

Il rendiconto soggetto viene completato tramite l'acquisizione dell'eventuale costo di progetto non soggetto a rendicontazione (cofinanziamento).

Cliccando Balva il sistema registra il cofinanziamento e il rendiconto soggetto è pronto per la trasmissione. Ove fosse necessario includere altre spese nel rendiconto soggetto (nuove spese o spese escluse perché necessitavano di correzione) tramite il pulsante Indietro è possibile tornare sulla lista dei rendiconti soggetto ed eliminare il rendiconto soggetto in corso di compilazione tramite il pulsante . Diventa così possibile crearne uno nuovo con l'attuale elenco delle spese concluse in attesa di attestazione. Se invece il rendiconto soggetto è considerato completo, cliccando Internetti transita nello stato "Trasmesso al PI".

Al posto del pulsante compare il pulsante compare il quale è possibile entrare nel rendiconto soggetto in sola consultazione.

## Rendiconto progetto (funzione per il PI)

Analogamente alla funzione sopra descritta, tramite la funzione Rendiconto progetto il PI può verificare il rendiconto soggetto appena trasmesso e includerlo (o escluderlo) nel rendiconto progetto da trasmettere al Ministero o in alternativa riaprirlo per farlo modificare al personale amministrativo. Il PI può confezionare il rendiconto progetto con tutti i rendiconti soggetto ricevuti dal personale amministrativo.

Nel disegno sottoindicato:

- in alto a sinistra il personale amministrativo trasmette al PI un rendiconto soggetto in cui si è deciso di riaprire una spesa "Conclusa in attesa di attestazione" escludendola così dal rendiconto stesso
- al centro a sinistra il personale amministrativo trasmette al PI un secondo rendiconto soggetto in cui si è deciso di includere tutte le spese "Conclusa in attesa di attestazione"
- in basso a sinistra il personale amministrativo trasmette al PI un terzo rendiconto soggetto in cui si è deciso di includere tutte le spese "Conclusa in attesa di attestazione"
- il PI a fronte dei tre rendiconti soggetto ricevuti decide di includere nel rendiconto progetto soltanto due rendiconti soggetto.

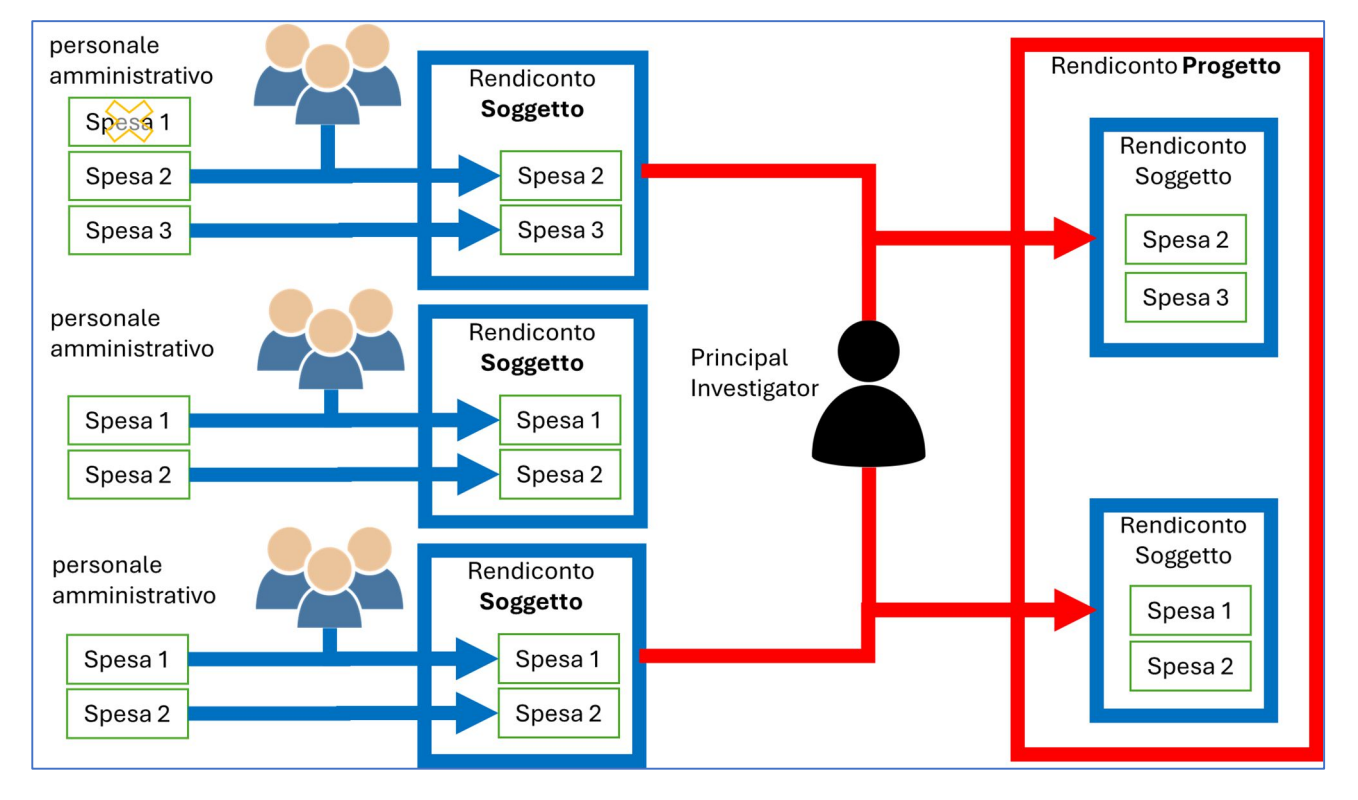

L'esempio si presta a rappresentare sia il caso in cui il personale amministrativo appartenga tutto allo stesso soggetto (HI) e trasmetta in successione i tre rendiconti soggetto, sia il caso in cui appartenga a soggetti diversi (HI e AI) e trasmetta in successione o contemporaneamente i tre rendiconti soggetto.

Di seguito il flusso in sintesi:

- 1. Il PI crea il rendiconto progetto e verifica i rendiconti soggetto che ne fanno parte (il sistema propone automaticamente l'inclusione nel rendiconto progetto di tutti i rendiconti soggetto che si trovano nello stato "Trasmesso al PI").
  - 1.1. Se alcuni rendiconti soggetto devono essere esclusi dal rendiconto progetto (perché errati o per qualsiasi altro motivo) il PI può riaprirli riportandoli nello stato "Da trasmettere al PI" (<u>funzione che sarà rilasciata a breve</u>) o semplicemente escluderli dal rendiconto progetto (funzione già attiva) conservandoli comunque nella propria disponibilità per un rendiconto progetto successivo.
  - 1.2. Il rendiconto soggetto una volta escluso può essere incluso in un prossimo rendiconto progetto (NON in quello corrente). Ove fosse necessario includerlo nel rendiconto progetto corrente è possibile eliminare il rendiconto progetto e ricrearlo ripartendo dal punto 1.
- 2. Se i rendiconti soggetto contenuti nel rendiconto progetto sono corretti il PI genera l'"Attestazione" da firmare digitalmente e ricaricare nel rendiconto progetto.
- 3. Il PI trasmette il rendiconto progetto al Ministero rendendolo non più modificabile o eliminabile.
- 4. La trasmissione di ulteriori rendiconti soggetto da parte dei responsabili amministrativi può proseguire durante questa fase in quanto il rendiconto progetto è congelato dal momento della creazione dell'attestazione PI al momento della trasmissione del rendiconto progetto stesso. Qualunque altro rendiconto soggetto trasmesso al PI in questo lasso di tempo viene incluso nella lista dei rendiconti soggetto che possono essere inclusi in un prossimo rendiconto.

Operativamente:

| CONSULTAZIONE PI      |                                                                                                    |  |  |  |  |  |  |  |  |  |  |  |
|-----------------------|----------------------------------------------------------------------------------------------------|--|--|--|--|--|--|--|--|--|--|--|
| Progetti 2022         | Rendiconti progetto                                                                                                    |  |  |  |  |  |  |  |  |  |  |  |
| 🐣 Personale           | Codice Progetto: FISA-2022-                                                                                                    |  |  |  |  |  |  |  |  |  |  |  |
| FUNZIONI PI           | Titolo: Progetto 1                                                                                                    |  |  |  |  |  |  |  |  |  |  |  |
| € Consultazione Spese |                                                                                                    |  |  |  |  |  |  |  |  |  |  |  |
| Relazione Tecnica     | Rendiconti soggetti                                                                                                    |  |  |  |  |  |  |  |  |  |  |  |
| Avanzamento Fisico    | Periodo di spesa dal Periodo di spesa al Codice progetto Numero rendiconti soggetto Numero spese Importo richiesto lordo Di cui IVA Costo di progetto non soggetto a rendicontazione                                                                                                    |  |  |  |  |  |  |  |  |  |  |  |
| 👶 Rendiconto progetto |                                                                                                    |  |  |  |  |  |  |  |  |  |  |  |
| SUPPORTO              | 31/10/2024 03/01/2025 FISA-2022 2 10 €49.984,69 € 0,00 € 400,00 - Rendicionto                                                                                                    |  |  |  |  |  |  |  |  |  |  |  |
| ⑦ Guide               | Risultati 1-1 di 1                                                                                                    |  |  |  |  |  |  |  |  |  |  |  |
| Contatti              | Rendiconti progetto                                                                                                    |  |  |  |  |  |  |  |  |  |  |  |
|                       | Identificativo Periodo di Codice Numero rendiconti Numero Importo richiesto Di cui IVA Costo di progetto non soggetto a Data trasmissione al Data rispertura Stato rendiconto Stato rendiconto rendiconto rendico |  |  |  |  |  |  |  |  |  |  |  |
|                       | 110 29/02/2024 28/02/2025 PI5A-2022- 3 38 € 338.981.90 € € 200,00 05/02/2025 Rendiconto presentato                                                                                                    |  |  |  |  |  |  |  |  |  |  |  |
|                       | Risultati 1-1 di 1                                                                                                    |  |  |  |  |  |  |  |  |  |  |  |

Cliccando sul menu a sinistra la voce de **Rendiconto progetto** il sistema mostra la lista dei "Rendiconti progetto" contenente una riga che fa riferimento ai soli rendiconti soggetto trasmessi al PI.

"Periodo di spesa dal" e "Periodo di Spesa al" vengono impostati rispettivamente con la data di pagamento meno recente e più recente contenute nei rendiconti soggetto inclusi nella lista.

I dati presenti nella riga mostrano il totale delle spese contenute nei rendiconti soggetto inclusi nella lista.

Cliccando + Rendiconto a destra della lista il sistema crea un nuovo rendiconto progetto. La riga sopracitata viene trasferita dalla lista dei "Rendiconti soggetti" alla lista delle "Rendiconti progetto".

(Nell'immagine che segue, nella lista dei rendiconti progetto, è visibile anche un rendiconto progetto trasmesso al ministero in precedenza. Il rendiconto progetto assume in questo caso lo stato "Presentato").

| Rendico                 | nti proge                    | tto                    |                    |                               |                 |                            |                 |                                                     |                                   |                               |                                |   |
|-------------------------|------------------------------|------------------------|--------------------|-------------------------------|-----------------|----------------------------|-----------------|-----------------------------------------------------|-----------------------------------|-------------------------------|--------------------------------|---|
| Codice Pro<br>Titolo: P | ogetto: FISA-20<br>rogetto 1 | 022-                   |                    |                               |                 |                            |                 |                                                     |                                   |                               |                                |   |
| Rendiconti so           | ggetti                       |                        |                    |                               |                 |                            |                 |                                                     |                                   |                               |                                |   |
| lessun rendie           | conto presente               |                        |                    |                               |                 |                            |                 |                                                     |                                   |                               |                                |   |
| Rendiconti pr           | ogetto                       |                        |                    |                               |                 |                            |                 |                                                     |                                   |                               |                                |   |
| dentificativo           | Periodo di spesa<br>dal      | Periodo di spesa<br>al | Codice<br>progetto | Numero rendiconti<br>soggetto | Numero<br>spese | Importo richiesto<br>lordo | Di cui IVA      | Costo di progetto non soggetto a<br>rendicontazione | Data trasmissione al<br>ministero | Data riapertura<br>rendiconto | Stato rendiconto               |   |
| 10                      | 29/02/2024                   | 28/02/2025             | FISA-2022-         | 3                             | 38              | € 338.981,90               | €<br>37.184,00  | €200,00                                             | 05/02/2025                        |                               | Rendiconto presentato          | ۲ |
| 63                      | 31/10/2024                   | 03/01/2025             | FISA-2022-         | 2                             | 10              | €49.984,69                 | € 0,00          | €400,00                                             |                                   |                               | Da Trasmettere al<br>Ministero | 6 |
|                         |                              |                        |                    |                               |                 | Ris                        | ultati 1-2 di 2 |                                                     |                                   |                               |                                |   |

Cliccando Cia a destra del rendiconto progetto appena creato il sistema mostra il dettaglio del rendiconto.

| Codice Prop<br>Titolo: Pro | getto: FISA-            | 2022-                  |                    |                            |                   |                 |                               |                  |                                                        |                               |                                  |                                      |                     |          |
|----------------------------|-------------------------|------------------------|--------------------|----------------------------|-------------------|-----------------|-------------------------------|------------------|--------------------------------------------------------|-------------------------------|----------------------------------|--------------------------------------|---------------------|----------|
| Tipologia                  | document                | o Sez                  | ione alle          | gati                       |                   |                 |                               |                  |                                                        |                               |                                  |                                      |                     |          |
| Attestazion                | ne                      | ~                      |                    |                            |                   |                 |                               |                  |                                                        |                               |                                  |                                      |                     | Sfoglia. |
|                            |                         | B                      | Carica             | stensionia                 | ammesse: pdf, p7n | n               |                               |                  |                                                        |                               |                                  |                                      |                     |          |
|                            |                         | Doc                    | umenti car         | icati                      |                   |                 |                               |                  |                                                        |                               |                                  |                                      |                     |          |
|                            |                         |                        | ID                 | 7 1                        | Descrizione       |                 | $\nabla$                      |                  | Data 🖓                                                 | File                          | \7 s                             | Scarica                              | Elimina             |          |
|                            |                         |                        |                    |                            |                   |                 |                               | Nes              | sun documento trovato                                  |                               |                                  |                                      |                     |          |
| Genera All                 | diconti s               | oggetto                |                    |                            |                   |                 |                               |                  |                                                        |                               |                                  |                                      |                     |          |
| Identificativo             | Periodo di<br>spesa dal | Periodo di<br>spesa al | Codice<br>progetto | Soggetto                   | CUP               | Numero<br>spese | Importo<br>richiesto<br>lordo | Di<br>cui<br>IVA | Costo di progetto non<br>soggetto a<br>rendicontazione | Data<br>trasmissione<br>al PI | Data<br>riapertura<br>rendiconto | Data<br>trasmissione al<br>ministero | Stato<br>rendiconto |          |
| 181                        | 31/12/2024              | 31/12/2024             | FISA-2022-         | Host<br>Institution        | 153 0005          | 2               | € 1.200,00                    | €<br>0,00        | € 300,00                                               | 06/02/2025                    |                                  |                                      | Trasmesso<br>al PI  | ۲        |
| 104                        | 31/10/2024              | 03/01/2025             | FISA-2022-         | Affiliation<br>Institution | 153 0005          | 8               | €48.784,69                    | €<br>0,00        | € 100,00                                               | 02/02/2025                    |                                  |                                      | Trasmesso<br>al PI  | •        |
|                            |                         |                        |                    |                            |                   |                 |                               |                  |                                                        |                               |                                  |                                      |                     |          |

Nella parte inferiore della maschera il sistema mostra l'elenco dei rendiconti soggetto che verranno inclusi nel rendiconto progetto. Il PI può consultarli tramite il pulsante <sup>(2)</sup> posto a destra del rendiconto soggetto. Una volta entrato nel rendiconto soggetto il PI può consultare anche il dettaglio delle spese in esso contenute analogamente a quanto descritto nella funzione per il responsabile amministrativo.

Cliccando invece 🔀 a destra del rendiconto soggetto esso viene escluso dal rendiconto progetto.

Cliccando Genera Allegato Attestazione PI il sistema congela la lista dei rendiconti soggetto inseriti nel rendiconto progetto. Il pulsante a destra dei rendiconti soggetto scompare. Da questo momento qualunque altro rendiconto soggetto venga trasmesso al PI rimane escluso dal rendiconto progetto corrente e potrà essere incluso nel rendiconto progetto successivo solo dopo la trasmissione del rendiconto progetto corrente.

Cliccando **Scarica Allegato Attestazione Pl** il sistema scarica un PDF contenente la dichiarazione del PI e la lista dei rendiconti soggetto inclusi nel rendiconto progetto secondo il modello previsto dal Ministero.

Cliccando Cliccando Clicca

Ove fosse necessario includere altri rendiconti soggetto nel rendiconto progetto, tramite il pulsante Indietro
è possibile tornare sulla lista dei rendiconti progetto ed eliminare il rendiconto progetto in corso di compilazione tramite il pulsante
I e crearne uno nuovo con l'attuale elenco dei rendiconti soggetto trasmessi al PI.

Se invece il rendiconto progetto è considerato completo, cliccando **d** Trasmetti esso transita nello stato "Presentato".

Al posto del pulsante compare il pulsante tramite il quale è possibile entrare nel rendiconto progetto in sola consultazione.